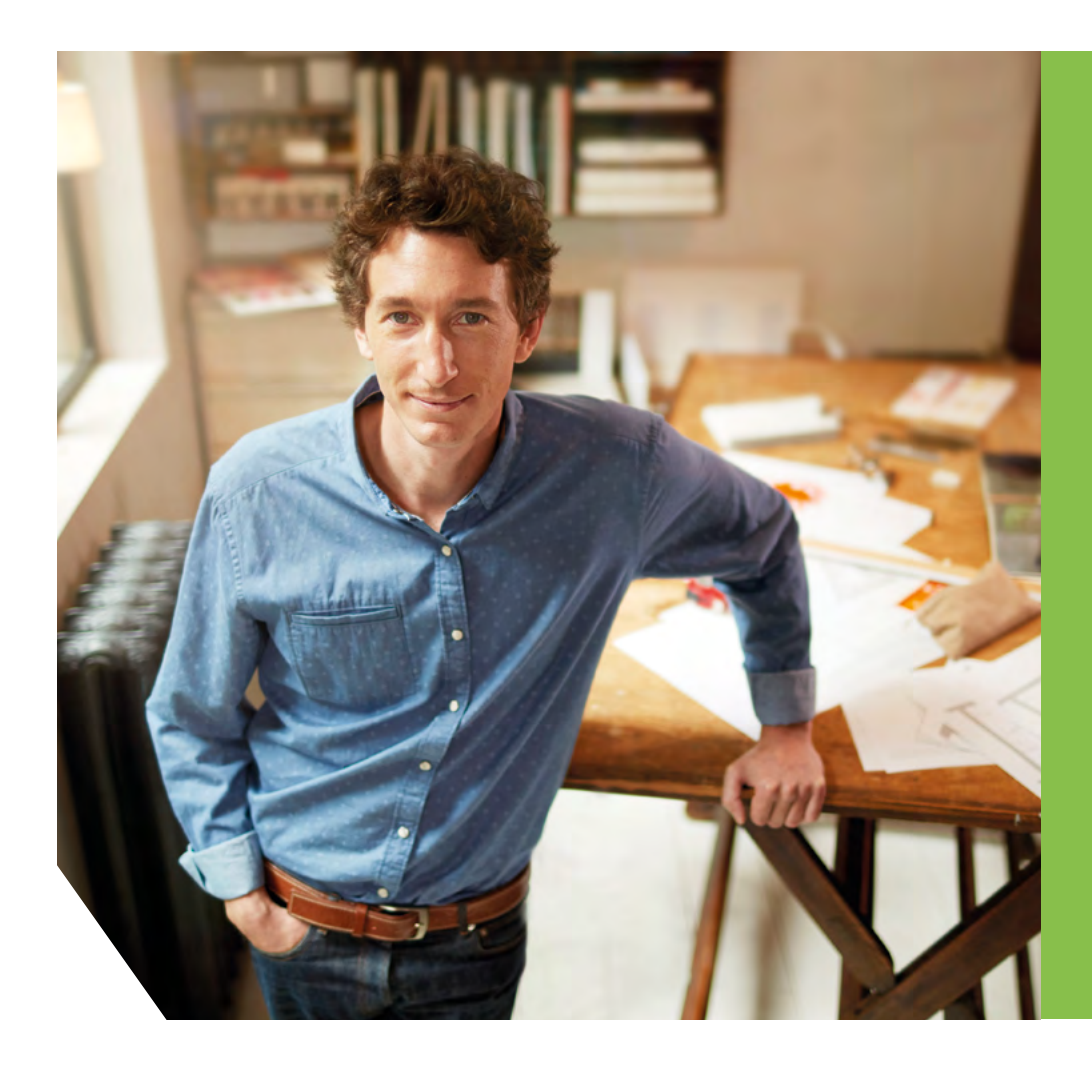

"Avec elle, j'ai découvert ce qu'est une belle relation."

J'aime ma banque.

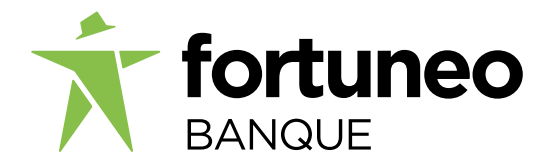

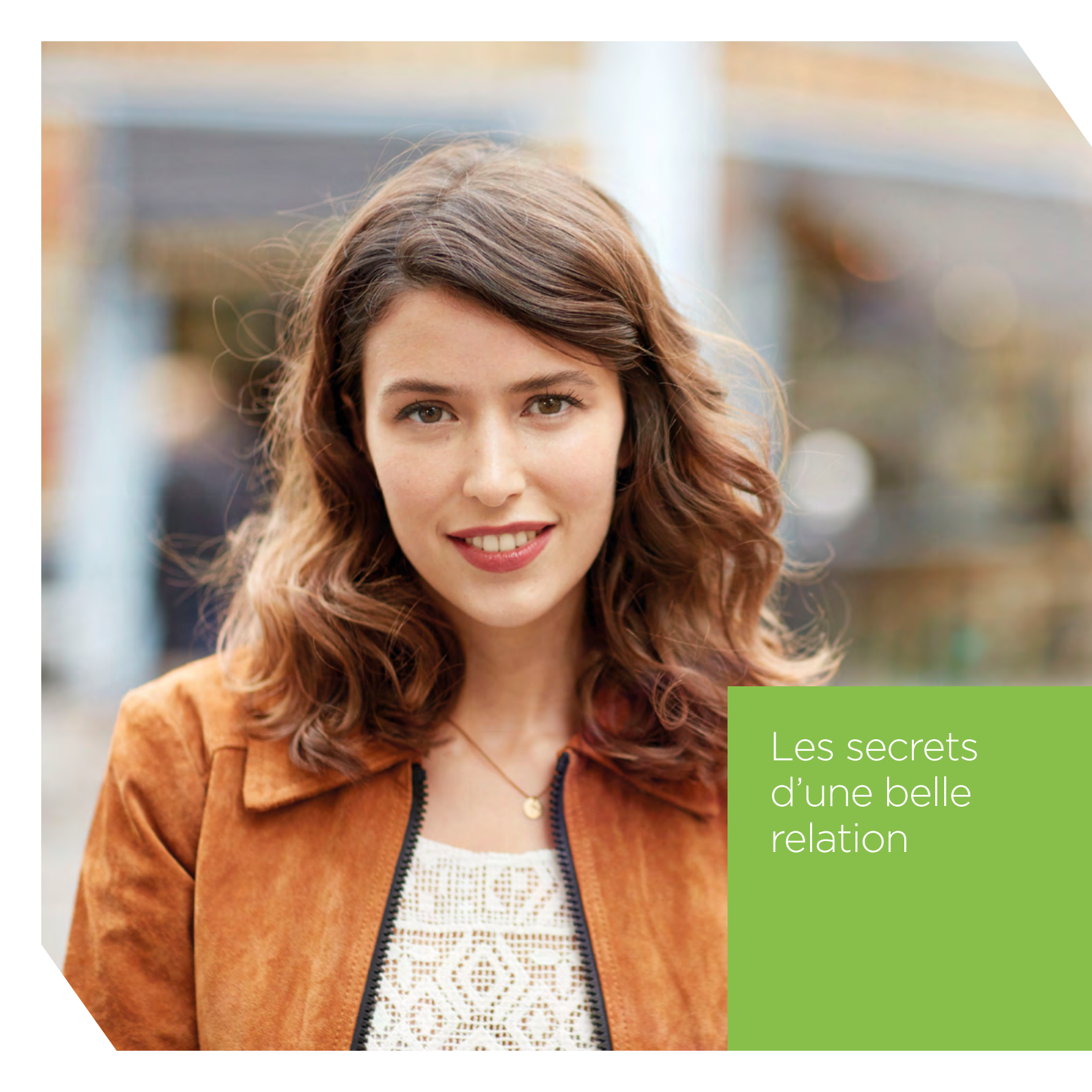

# "Elle pense à moi à chaque instant. Ça fait toute la différence."

Dans une relation, qu'existe-t-il de plus important que de se sentir écouté, considéré et compris ? Aujourd'hui commence entre nous une nouvelle histoire et nous vous faisons la promesse de toujours vous placer au cœur de nos attentions. Comment? Grâce à des services et des produits spécifiquement créés pour vous simplifier la vie.

- Une gestion facilitée de votre compte bancaire.
- Des services innovants et personnalisés pour plus de simplicité.
- Des solutions d'épargne sécurisées.
- Une assurance-vie compétitive et fiable.
- De nombreux outils d'aide à la décision pour vous accompagner dans vos choix d'investissements.

SOMMAIRE

#### **Bienvenue**

Page 4 à 5

**Compte bancaire** Page 6 à 9

#### Épargne

Page 10 à 11

Assurance-vie Page 12 à 13

#### Bourse Page 14 à 17

Crédit immobilier Page 18

Parrainage Page 19

# "Faire le premier pas, en fait, c'est facile."

# Comment accéder simplement à votre compte en ligne ?

Connectez-vous à votre Accès Client sur **fortuneo.fr** en haut à droite de la page d'accueil.

T fortuneo

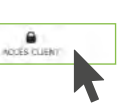

2 Utilisez votre identifiant reçu par e-mail et votre mot de passe à 4 chiffres envoyé par courrier.

| ecco chene |              |          |               |      |  |
|------------|--------------|----------|---------------|------|--|
|            | Identifiant  |          |               |      |  |
|            | Mot de passe |          |               |      |  |
|            |              | Mémonsei | mon identifia | nt 🔹 |  |

 Personnalisez votre mot de passe pour sécuriser l'accès à vos comptes. 10 caractères minimum, en combinant lettres et chiffres.

| Mot de passe actuel            |       |         |
|--------------------------------|-------|---------|
| Nouveau mot de passe           | <br>• |         |
| Confirmer nouveau mot de passe |       |         |
|                                |       | VALIDER |

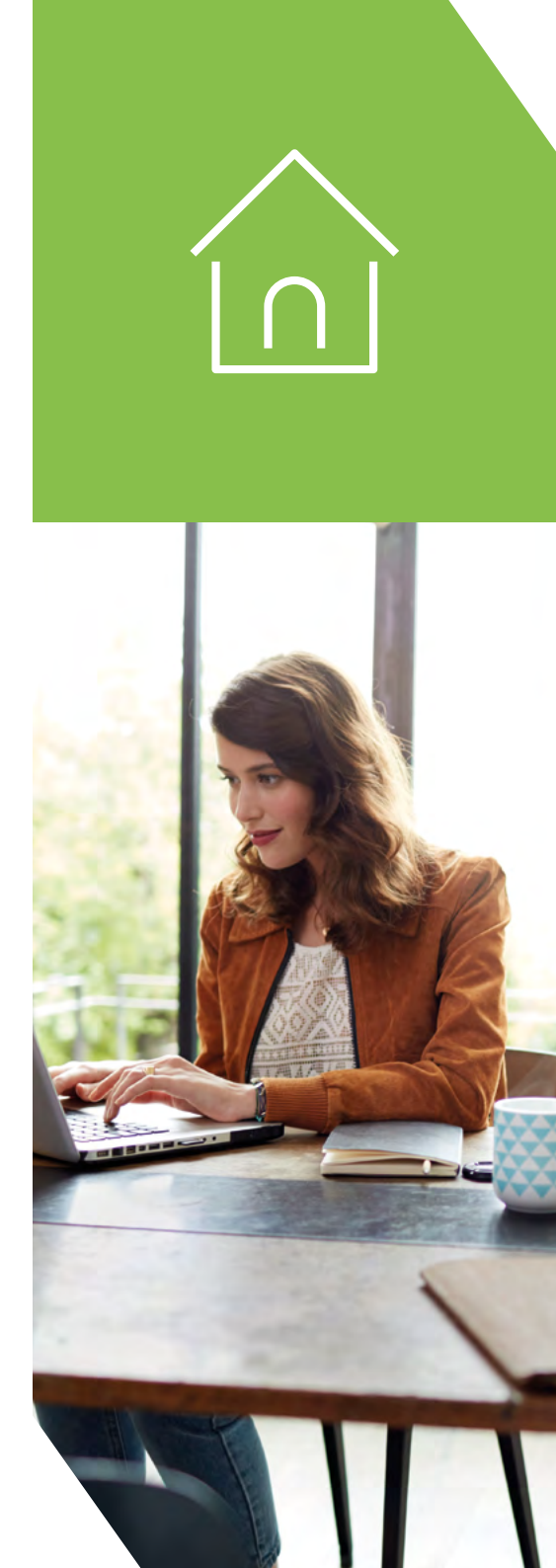

4

Vous pouvez dès à présent accéder à l'ensemble de vos comptes et visualiser rapidement leur solde.

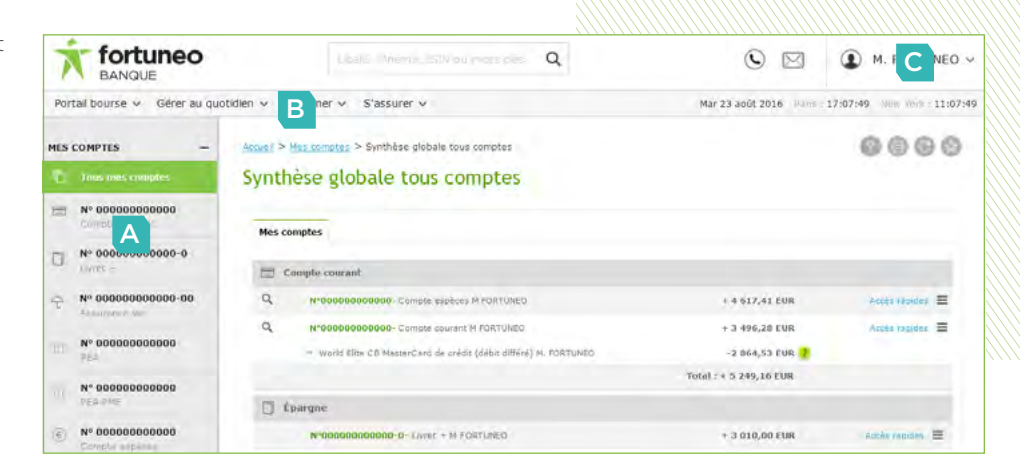

#### Α

Vous avez également la possibilité de retrouver vos comptes dans la navigation de gauche « Mes comptes ».

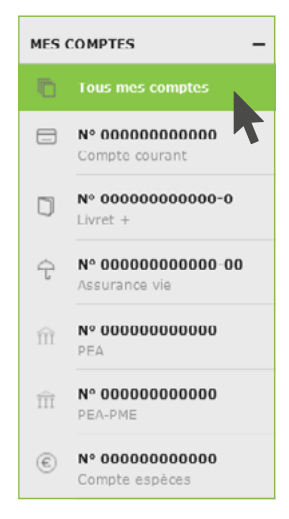

В

Dans le menu du haut, vous retrouvez les produits et services Fortuneo ainsi que votre Portail Bourse.

#### С

Vous accédez facilement à toutes vos données personnelles et à la configuration de vos comptes : messagerie, paramètres, alertes, etc.

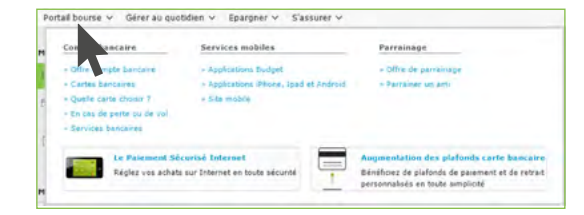

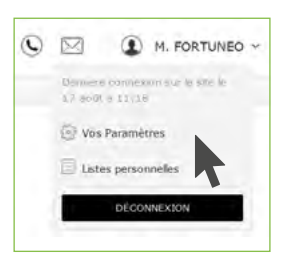

#### Notre conseil

Vérifiez régulièrement que l'ensemble de vos coordonnées sont à jour. Elles sont en effet indispensables pour la gestion de vos comptes. Vos coordonnées sont notamment utilisées pour vous permettre d'effectuer vos opérations sensibles en toute sécurité<sup>(1)</sup>.

5

## Comment activer votre carte ?

 Munissez-vous de votre carte bancaire.
 Une fois connecté à votre Accès Client, activez votre carte à partir de la page "Synthèse globale tous comptes", dans la partie "Compte courant".
 Cliquez sur le lien "Activer ma carte bancaire". Saisissez les quatre derniers chiffres du numéro de votre carte bancaire pour l'activer, puis paramétrez le niveau de sécurité souhaité pour votre carte.

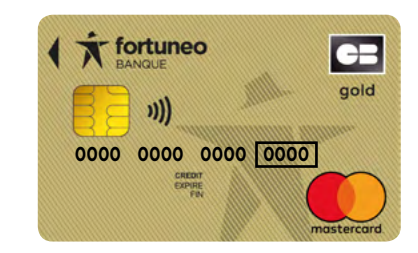

Pour valider cette opération, utilisez le code sécurité à usage unique que vous avez reçu par SMS ou serveur vocal. Il est donc indispensable que vos coordonnées téléphoniques soient mises à jour dans la rubrique "Vos paramètres", en haut à droite de votre écran.

Acouell > Mes comptes > Synthèse globale tous comptes

Synthèse globale tous comptes

Q N\*0000000000 - Compte courant

» Souscrize à l'assurance moyens de paiement

- Gold à débit immédiat

Mes comptes

 $\cap$ 

3

E Compte courant

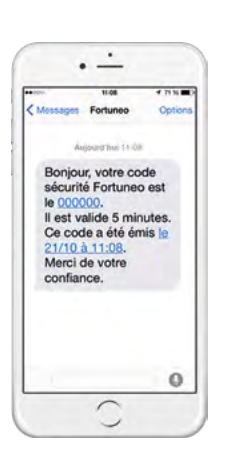

+ 1 247,02 EUR

> Activer ma carte bancaire

Cliquez sur "Valider". Votre carte bancaire est activée, vous pouvez l'utiliser immédiatement.

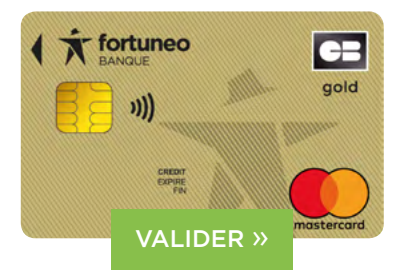

#### Notre conseil

N'oubliez pas d'activer votre carte bancaire. En effet, passé un délai de 6 mois, si vous n'avez pas activé votre carte bancaire, celle-ci sera annulée.

000

Acobs tanides =

## Comment gérer votre compte bancaire ?

7

Une fois connecté à votre Accès Client, retrouvez les principales opérations associées à votre compte en cliquant sur « Compte courant » dans la navigation de gauche « Mes comptes » :

- Visualiser le solde et l'historique de votre compte.
- Éditer vos coordonnées bancaires (IBAN).
- Changer de banque.
- **Programmer des alertes sur compte** pour connaître votre solde ou être averti lorsqu'il est supérieur ou inférieur à un seuil déterminé.
- Effectuer des paiements sur Internet sécurisés avec une carte virtuelle.
- Faire opposition sur des moyens de paiement en ligne.

Vous gérez donc toutes vos opérations simplement depuis votre Accès Client ou votre application.

|                              |                |                                    |                          | Viennes, SSR is Least core Q | Q               |              | 😰 m. fortuneo ~                          |
|------------------------------|----------------|------------------------------------|--------------------------|------------------------------|-----------------|--------------|------------------------------------------|
| Portal bourse 🛩 Gérer au qui | stidien 🛩 Epar | gner 🗸 S'assurer 🗸                 |                          |                              | Mar 23 août 201 | 5 Parm : 17: | 27:17 www.Vore: 11:27:17                 |
| MES COMPTES -                | Accueil > Mes  | comptes > Compte courant > Con     | suiter un solde          |                              |                 |              | 0000                                     |
| Tous mes comptes             | Solde C        | ompte courant M I                  | FORTUNEO nº C            | 0000000000                   |                 |              |                                          |
| Compte conset                | Consulter      | un solde Rechercher une opé        | iration Télécharger un f | sistorique                   |                 |              |                                          |
| Solde et historique          |                |                                    |                          |                              |                 |              |                                          |
| Vrements                     | Solde au 2     | 2/06/2016 : 3 496,28 EUR           |                          |                              |                 |              |                                          |
| Prólóvements:                | Encours di     | fféré carte au 23/08/2016 : 0,00 E | UR                       |                              |                 |              |                                          |
| Carte bancare                |                |                                    |                          |                              |                 |              |                                          |
| Chéque et chéquier           |                |                                    |                          |                              |                 |              |                                          |
| Faire opposition             | Solde Q        | pérations à venir                  |                          |                              |                 |              |                                          |
| Esplaces at davises          | Bériada da     | 22/02/2016                         |                          | 16                           |                 |              |                                          |
| Coordonnees bancares (IBAN)  | Penode de      | consumetion du 23/07/2010          | - 80 25/00/20            |                              |                 |              |                                          |
| E relovés et documento       |                |                                    |                          |                              |                 |              | AFFICHER                                 |
| Alertus sur comptes-         |                |                                    |                          |                              |                 |              | 1.1.1.1.1.1.1.1.1.1.1.1.1.1.1.1.1.1.1.1. |
| Changer de banqua            | 20 -           |                                    |                          |                              |                 |              |                                          |
|                              |                | Date d'operation -                 | Date de valeur           | - Libelië                    |                 | Débit        | - Crédit -                               |
| U Livre 1                    | q              | 19/08/2016                         | 18/03/2016               | CARTE 18/08 RESTAURANT       |                 | +122,54      |                                          |
| N* 0000000000000             |                | 18/08/2016                         | 18/08/2016               | RET DAB 18/08/16             |                 | -50,00       |                                          |
| T Aronurance ve              | 0              | 17/08/2016                         | 16/08/2016               | CARTE 16/08 PRIMEUR          |                 | -35,00       |                                          |

## Comment faire de Fortuneo ma banque principale?

Grâce à notre service NeoChange : vous transférez gratuitement et simplement vos opérations chez Fortuneo. Rendez-vous sur votre application mobile ou dans l'onglet « Compte courant » de votre Accès Client, rubrique « Changer de Banque ».

Saisissez votre RIB depuis l'espace dédié et signez électroniquement votre demande.

Nous contactons la banque dans laquelle se trouvent vos opérations afin de les transférer sur votre compte Fortuneo.

Suivez et contrôlez l'avancement du transfert de vos opérations depuis un espace sécurisé dédié.

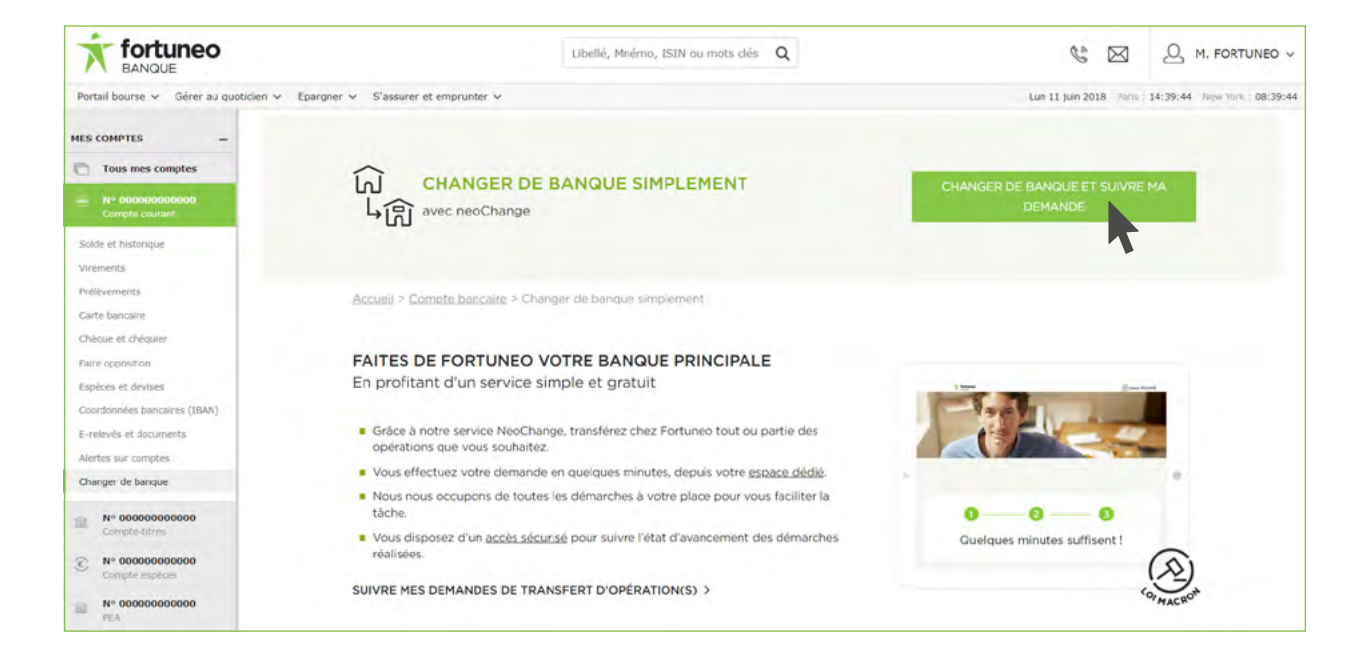

# "Je me sens toujours bien accompagné."

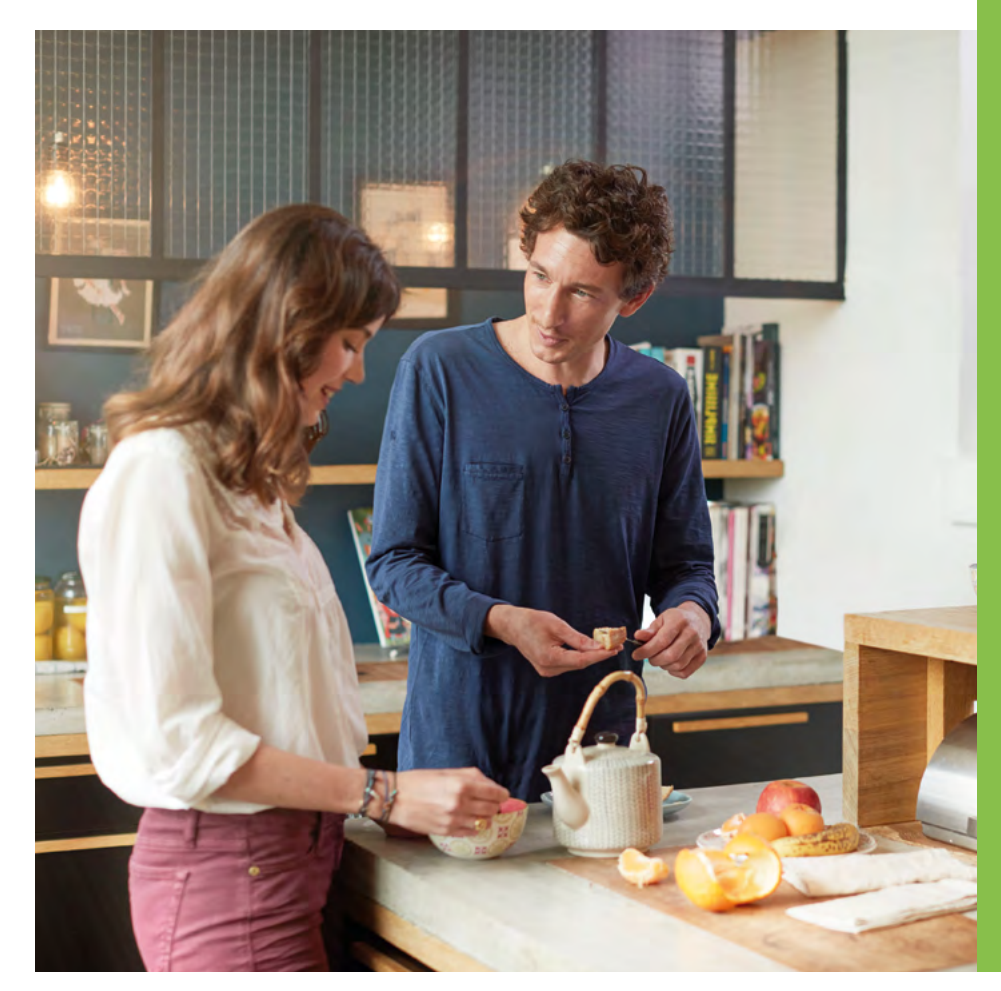

# VOS "PLUS" FORTUNEO

#### Chez Fortuneo, vous profitez :

- D'un compte bancaire à frais réduits : votre carte bancaire gratuite<sup>(1)</sup>, même au-delà de la 1<sup>ere</sup> année, vos opérations courantes en ligne sans frais<sup>(2)</sup>.
- De services innovants : paiement mobile, paiement sécurisé Internet (numéro de carte bancaire virtuelle pour effectuer vos achats en ligne), chèque en ligne, protection internet, mise en opposition en ligne des moyens de paiement (depuis votre Accès Client ou l'application mobile), etc.
- Du service neoChange pour changer de banque en toute simplicité : nous prenons en charge gratuitement le transfert de l'ensemble de vos opérations dans le cadre de la signature d'un mandat de mobilité.
- Des alertes sur compte : vous configurez vos alertes (e-mails, notifications sur mobile, SMS<sup>(3)</sup>) pour être averti des principaux mouvements sur votre compte bancaire ou encore du solde de ce dernier selon un montant défini.
- Du changement de plafond de carte bancaire en ligne : vous modifiez à tout moment et en quelques clics vos plafonds de retrait ou de paiement<sup>(4)</sup>.

(1) La délivrance de la carte est soumise à l'acceptation de la demande par Fortuneo et sous réserve de remplir les conditions d'octroi en vigueur. Gratuité sous réserve de remplir les conditions d'usage précisées dans les conditions tarifaires. En l'absence d'une opération carte par mois (pour les cartes CB Mastercard et Gold CB Mastercard) ou de non respect de la condition de flux mensuel (pour la CB World Elite Mastercard), des frais seront appliqués. Fortuneo se réserve le droit de ne pas renouveler la carte. Fortuneo se réserve également le droit de modifier les conditions tarifaires applicables à la carte.

 (2) Virements SEPA en ligne, prélèvements SEPA opposition sur carte, suivi et recherche d'opérations.
 (3) Selon tarification en vigueur.

(4) Demande soumise à l'acceptation de Fortuneo.

## Comment gérer votre Livret + ?

En cliquant sur l'onglet « Livret + » de la colonne « Mes comptes » de votre Accès Client, retrouvez toutes les informations concernant votre Livret + : solde, intérêts courus, etc.

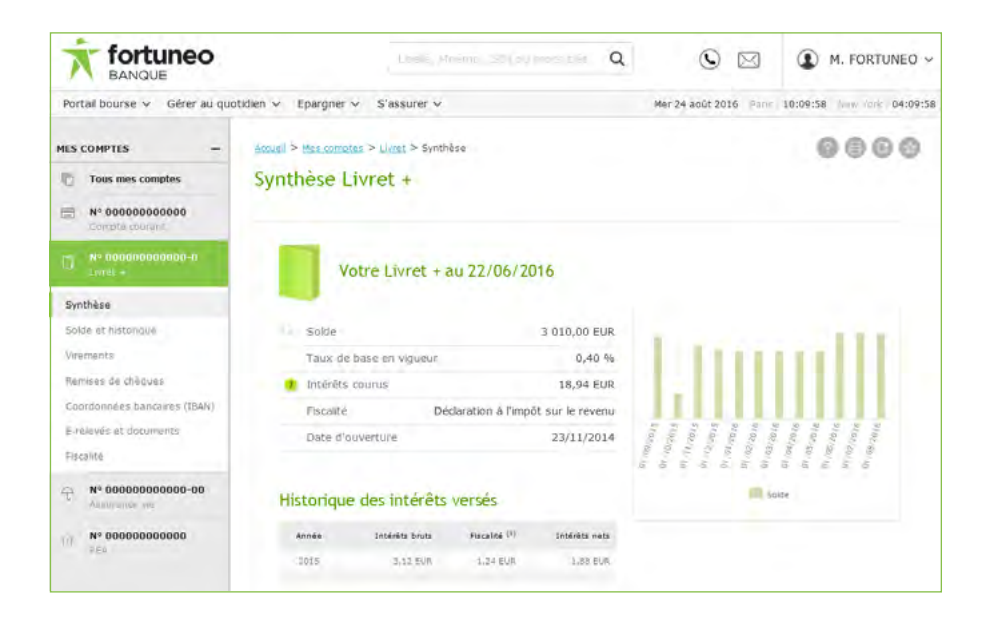

2 Dans la navigation de gauche « Mes comptes », vous accédez également à l'ensemble des opérations pour gérer votre Livret + comme vous le souhaitez. Vous pouvez par exemple :

- Consulter le solde de votre Livret +.
- L'alimenter par virement.
- Visualiser l'historique des opérations.

Dans l'option « Virements », vous avez également la possibilité de mettre en place des virements périodiques, à partir de 10€ et à la fréquence que vous souhaitez (mensuelle, trimestrielle, semestrielle ou annuelle). Épargnez en toute tranquillité !

Et pour optimiser au maximum votre rémunération, effectuez vos versements avant le 1<sup>er</sup> ou le 16 du mois et vos retraits après le 15 ou après le dernier jour du mois.

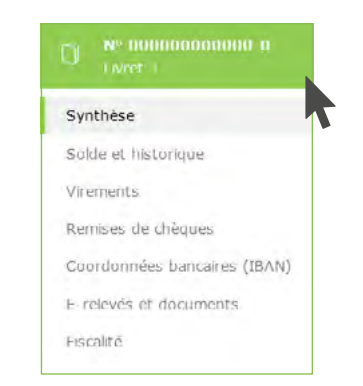

# "Elle pense d'abord à mes intérêts."

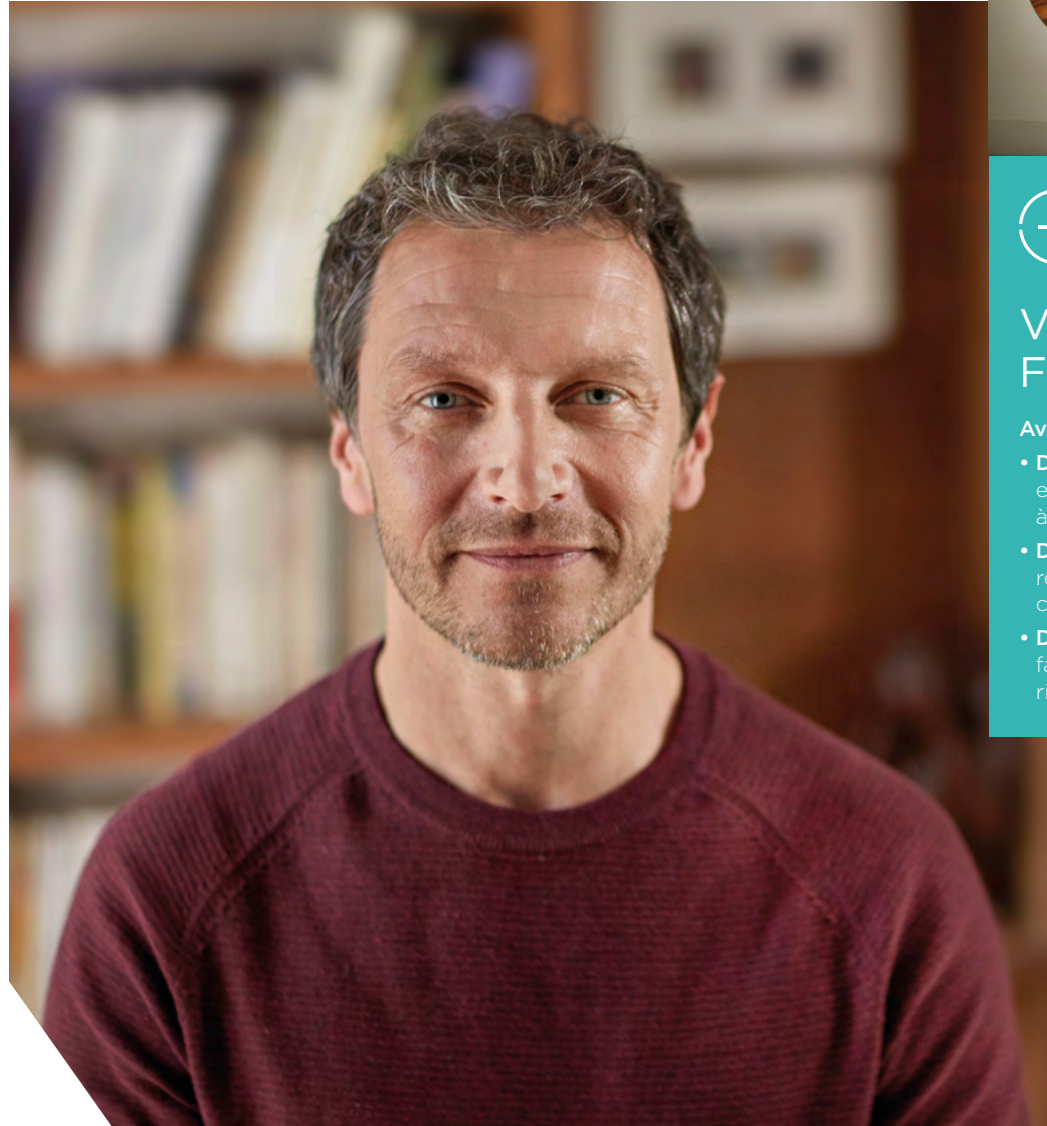

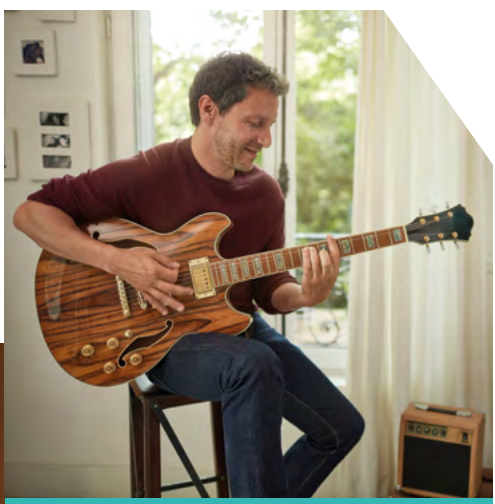

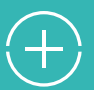

11

### VOS "PLUS" FORTUNEO

Avec le Livret +, vous bénéficiez :

- D'une épargne disponible : effectuez des versements ou retraits à tout moment.
- D'une gestion simple et gratuite : réalisez toutes vos opérations courantes par Internet et sans frais.
- D'une épargne sécurisée : faites fructifier votre argent sans risque de perte en capital.

## Comment gérer votre contrat Fortuneo Vie ?

Retrouvez rapidement toute la fortuneo Q 0 1 M. FORTUNEO V synthèse de votre contrat Fortuneo Vie, BANQUE Portal bourse - Gérer au quotidien - Epargner - S'assurer -Mer 24 apgt 2016 15:15:02 09:15:03 en cliquant sur l'onglet correspondant à votre contrat dans la colonne 0000 MES COMPTES Accued > Mes comptei > Assurance-kre > Valorisation du contrat « Mes comptes » de votre Accès Client. Votre contrat FORTUNEO VIE n° 000000000000-00 Tous mes comptes N\* 000000 Votre contrat au 23/08/2016 La répartition de votre contrat Valorisation du contrat Date d'adhèsion 13/11/2011 Historique des opération Node de gastion Gestion Libre 25 000 EUR Arbitrapes Versements ad values. 2 500 EUR Hode de pestion Performante 10 % Fonds en euros 160 % Las londs disponibility Notre conseil Valorisation 27 000 FUR tres (fonds actions, fonds obligataires \_) 40 % Profil d'investigation PRUDENT · Wettre 8 sour Votre pr Vous pouvez à tout moment consulter votre profil d'investisseur et accéder au questionnaire permettant Répartition de votre contrat FORTUNEO VIE de le mettre à jour pour qu'il de parts Lipselative - Date de values -N\* 0000 corresponde à votre situation. DS EUROS SURAVENIR OPPORTUNITES 10.000 40% FDS EUROS SURAVENER RENDEMENT 5.000 20% N\* 00000000 AAA ACTIONS AGRO ALIMENTAIRE C 4,9425 1 138.93 22/08/2016 5 629.16 22.52% 707.27 +2 138.48

Dans la navigation de gauche, vous accédez à toutes les informations et opérations en ligne comme :

- Visualiser l'historique de vos opérations.
- Réaliser des versements.
- Effectuer un arbitrage.
- · Accéder à l'ensemble des fonds disponibles.
- Changer de mode de gestion (Gestion Libre ou Gestion sous Mandat).

Dans l'option « Versements », vous avez également la possibilité de mettre en place des versements programmés, à partir de 50€ et à la fréquence que vous souhaitez (mensuelle, trimestrielle, semestrielle ou annuelle). C'est simple et gratuit !

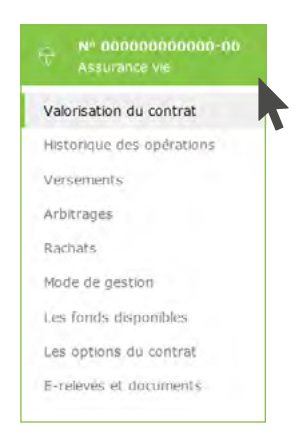

# "Nous voyons toujours l'avenir du bon côté."

## VOS "PLUS" FORTUNEO

(+)

Le contrat d'assurance-vie chez Fortuneo, c'est :

- 2 fonds en euros à capital garanti pour 2 stratégies de gestion complémentaires.
- Des frais réduits<sup>(1)</sup> et toutes les opérations courantes en quelques clics (versements, arbitrages, etc.).
- Un accès à plus de 190 fonds issus de sociétés de gestion prestigieuses<sup>(2)</sup>.
- 2 modes de gestion au choix (Gestion libre accessible dès 100€ d'investissement / Gestion sous Mandat accessible dès 1000€ d'investissement) et la possibilité de changer à tout moment et gratuitement.

 (1) Frais d'entrée, de dossier, sur versements, d'arbitrages en ligne (28 & pour tous les autres types d'arbitrages) et sur rachats. Hors frais spécifiques aux supports immobiliers et aux ETF. Pour les autres frais, consultez la Notice du contrat Fortuneo Vie, disponible sur fortuneo.fr.
 (2) Voir la présentation des supports d'investissements

(2) Voir la présentation des supports d'investissements incluse dans la Notice du contrat Fortuneo Vie. Avant tout investissement il convient de consulter le(s) Document(s) d'Informations Clés de l'Investisseur (DICI) du support d'investissement sur fortuneo.fr.

Les supports en unités de compte ne garantissent pas le capital versé et sont soumis aux fluctuations des marchés financier<u>s à la hausse</u>

comme à la baisse. Les performances passées ne sauraient préjuger des performances futures.

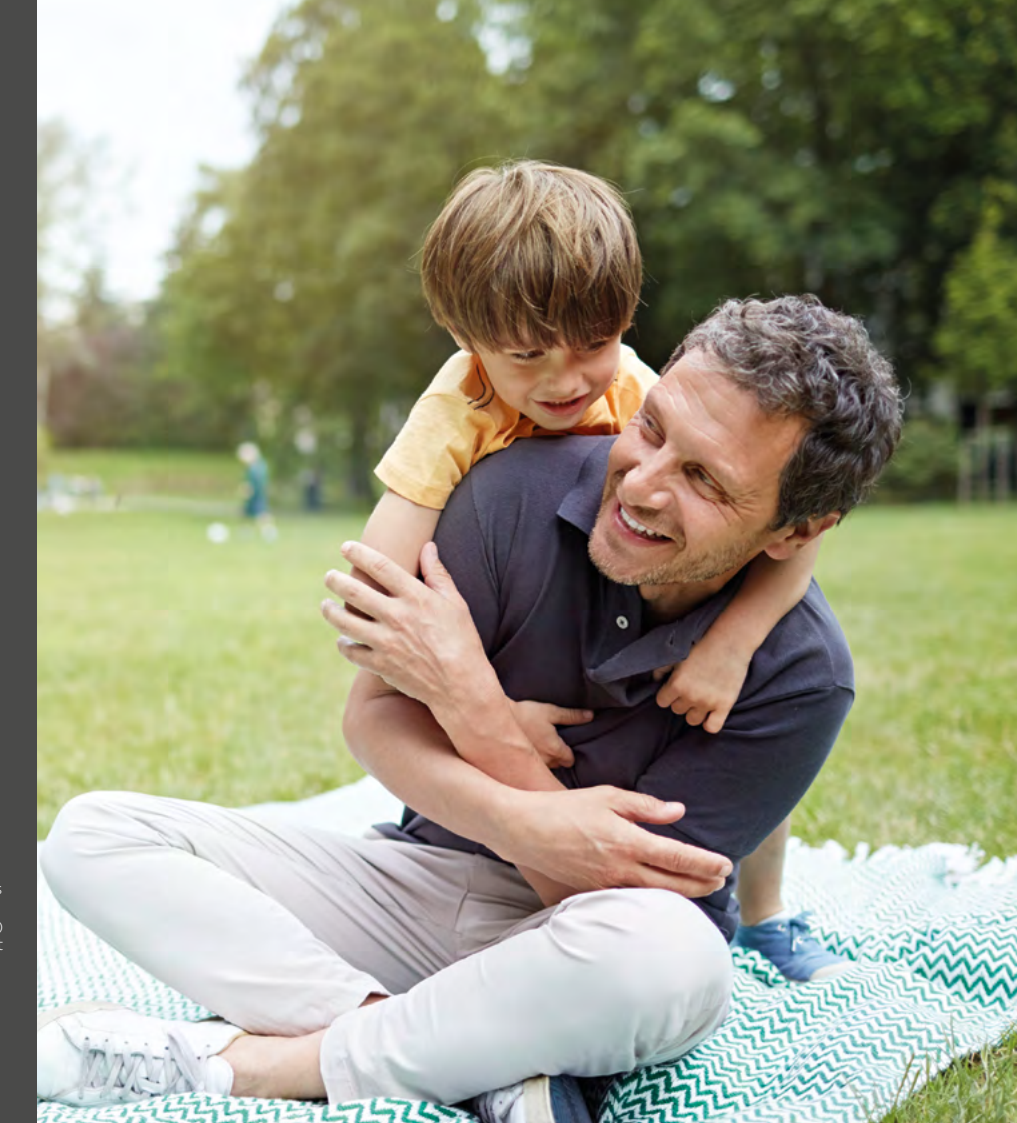

## Comment configurer votre compte Bourse ?

Une fois connecté à votre Accès Client, vous pouvez configurer la page d'accueil de votre espace sécurisé, via la rubrique « Vos paramètres », en haut à droite de votre écran.

|                                 |                                              | Q                                      |                                 | M. FORTUN                                          | VEO - |
|---------------------------------|----------------------------------------------|----------------------------------------|---------------------------------|----------------------------------------------------|-------|
| Portail bourse ~ Gérer au que   | tidien v Epargner v S'assurer v              |                                        | Mer 24 août 20                  | 1 Service contextor for a size<br>29 april & 15:26 | ile g |
| NES COMPTES -                   | Mauleil > Mexicantotes > Comple-tares ordisi | uto > Portefeulle temps réel           |                                 | 🕑 Vos Paramètres                                   |       |
| Tous mes comptes                | Portefeuille intraday Co                     | mpte titres M FORTUN                   | EO n 00000000000                | II Listes personneles                              | 7     |
|                                 |                                              |                                        |                                 | DECONVEXION                                        |       |
| P N* 000000000000000            | Position intraday Portefeuile veile Ca       | inet d'ordres Carnet d'ordres préparés | Carnet d'ordres intelligents    |                                                    |       |
| III N* 00010000000              | Valorisation de votre compte                 |                                        | Positions SRD                   |                                                    |       |
|                                 | Evaluation Titres                            | 200 523,04                             | Évaluation Titres SRD - D8/2016 | 0,00                                               |       |
| Portefeuille et carnet d'ordres | mont 4 / VALue (Advected By contacts of      | .00.352.90                             | Selde revidance GRD - 06/2016-  | 5,00                                               |       |
| Passage d'ordre                 | Solde espèces EUII                           | 3 523,88                               | Prochaine liquidation v         | endredi 26 août 2016                               |       |

- **2**
- Dans l'onglet « Configuration du site », rubrique « Options d'affichage », vous avez le choix entre plusieurs affichages par défaut à l'ouverture du site :
  - Votre portefeuille Intraday.
  - Votre synthèse tous comptes.
  - Votre carnet d'ordres.

Et pour aller plus loin, dans l'onglet « Configuration Bourse », rubrique « Options d'affichage », vous pouvez également modifier l'affichage de votre portefeuille et des graphiques dans les fiches valeurs.

| Accueil > Vos paramètres<br>Vos paramètres               |                    |                      | 0808            |
|----------------------------------------------------------|--------------------|----------------------|-----------------|
| Informations personnelles Profil Investisseur Cont       | figuration du site | Configuration Bourse |                 |
| - Sécurité                                               |                    |                      |                 |
| <ul> <li>Réception des e-relevés et documents</li> </ul> |                    |                      |                 |
| - Personnalisation des libellés de compte                |                    |                      |                 |
| + Options d'affichage                                    |                    |                      |                 |
| Affichage par défaut à l'ouverture                       | du site            |                      |                 |
| La page Synt                                             | thèse globale tou: | s comptes 🔹          |                 |
|                                                          |                    |                      | ANNULER VALIDER |

## Comment suivre les marchés financiers ?

Retrouvez toutes les informations sur les marchés financiers en temps réel depuis l'onglet « Portail Bourse » : actualités, indices boursiers, palmarès actions, etc.

- Pour trouver facilement une valeur ou un indice de référence, vous pouvez utiliser la barre de recherche en haut de votre écran.
- À chaque valeur ou indice de référence correspond une fiche valeur qui vous permet de visualiser le dernier cours, les variations, etc.
   Vous retrouvez également des indicateurs de risque et d'intérêt mis à jour deux fois par semaine par notre partenaire theScreener<sup>(1)</sup>, sur plus de 250 valeurs d'Euronext et plus de 2000 valeurs américaines.

**IMPORTANT** 

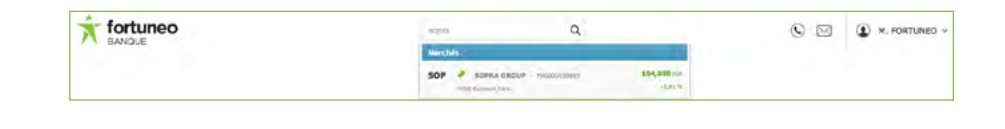

| 8/09 - 15:42 | Variation | + Haut | Ouverture | Analyse & consells theScreener |
|--------------|-----------|--------|-----------|--------------------------------|
| 104.80 FUR   | +0,91 %   | 105,35 | 104,35    | **** 💎                         |
|              | Volume    | + Bas  | Veille    | Intérêt Risque                 |
|              | 5 606     | 103,85 | 103,85    | Analyse complète (PDF)         |

BOURSE

et expérience en matière boursière, vous devez compléter le questionnaire en ligne "Profil d'investisseur".

Fortuneo applique la Directive Marchés d'Instruments Financiers dite MIF II. Pour nous assurer de votre connaissance

# Comment gérer votre portefeuille ?

- Dans la navigation de gauche, vous retrouvez les opérations et informations relatives à votre compte, comme :
  - Accéder au détail de votre portefeuille.
  - Passer ou annuler un ordre.
  - Retrouver l'historique de vos opérations.
  - Visualiser vos plus ou moins-values.

|      | Nº 000000000000<br>Compte titres |
|------|----------------------------------|
| Port | tefeuille et carnet d'ordres     |
| Pas  | sage d'ordre                     |
| Ann  | ulation d'ordre                  |
| Syn  | thèse                            |
| SRD  | et prorogation                   |
| Opé  | irations sur titres              |
| Hist | orique des opérations            |
| Plus | ou moins values                  |
| Fisc | alité                            |
| E-re | levés et documents               |
| out  | ils                              |

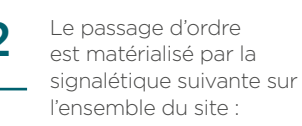

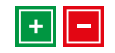

Vous pouvez passer vos ordres depuis votre Portefeuille Intraday, votre liste personnelle, les carnets d'ordres et les fiches valeurs.

| Sens 1        | Achat •    |     |
|---------------|------------|-----|
| Règlement :   | Comptant • | 3   |
| Quantité :    |            |     |
| Validité :    | Jour .     | 9   |
| Date :        | 28/09/2016 | 1   |
| ype d'ordre : | Limité     | - 7 |
| Limite :      |            | e   |
| Estimation :  | 0          | 6 2 |
| Devise :      | EUR        |     |
|               | + Acheter  |     |
|               | Préparer   | 2   |
|               |            |     |

Dans la rubrique « Outils », accédez aux outils de trading (onglet « Outils Bourse ») conçus pour faciliter la gestion de votre portefeuille :

3

- Trader Quotes : suivez en streaming le cours de vos valeurs.
- LIVE TRADER : avec cette véritable salle de marché à domicile entièrement paramétrable et gratuite, vous visualisez votre portefeuille, vos ordres, ainsi que vos listes de valeurs ou la composition d'indices en temps réel (streaming). Vous fermez et ouvrez vos positions facilement et bénéficiez d'indicateurs techniques pour aider à prendre vos décisions.
- Portefeuilles Types theScreener : Suivez l'allocation de 5 Portefeuilles Types<sup>(1)</sup> Actions theScreener dont vous pouvez choisir de répliquer les choix d'investissement.
- Les alertes sur cours : programmez et recevez des alertes par e-mails, notifications sur mobile, SMS<sup>(2)</sup>.
- Retrouvez également l'ensemble des outils de placement (onglet « Outils Placements »), avec notamment :
- Le Sélecteur multicritère : choisissez les fonds répondant à vos critères et comparez-les.
- Le Palmarès : accédez directement aux meilleures performances que ce soit pour les actions ou les fonds.

(1) Les informations, les commentaires et les recommandations de theScreener sont réservés à des investisseurs avertis qui acceptent de prendre un risque très important. Ils n'ont aucune valeur contractuelle et ne sauraient constituer un conseil personnalisé d'investissement, une offre de vente ou une recommandation d'achat ou de vente de la part de Fortuneo et/ou de la société theScreener. Les modèles de portefeuille présentés sont soumis aux fluctuations et aléas boursiers. Toute décision d'investissement doit être précédée d'une analyse de sa situation personnelle, au regard de plusieurs paramètres tels que son profil d'investisseur, son patrimoine, son degré d'aversion au risque, et son horizon d'investissement afin de pouvoir déterminer les avantages et les inconvénients de procéder à l'opération proposée. Les Portefeuilles Types sont gérés par theScreener.com SA - Rue de la Gare 18 CH-1260 Nyon - N° Registre du Commerce Nr. CH-550-1000864-5. (2) Tarifé selon Tarification en vigueur.

# "Nous avons beaucoup de valeurs en commun."

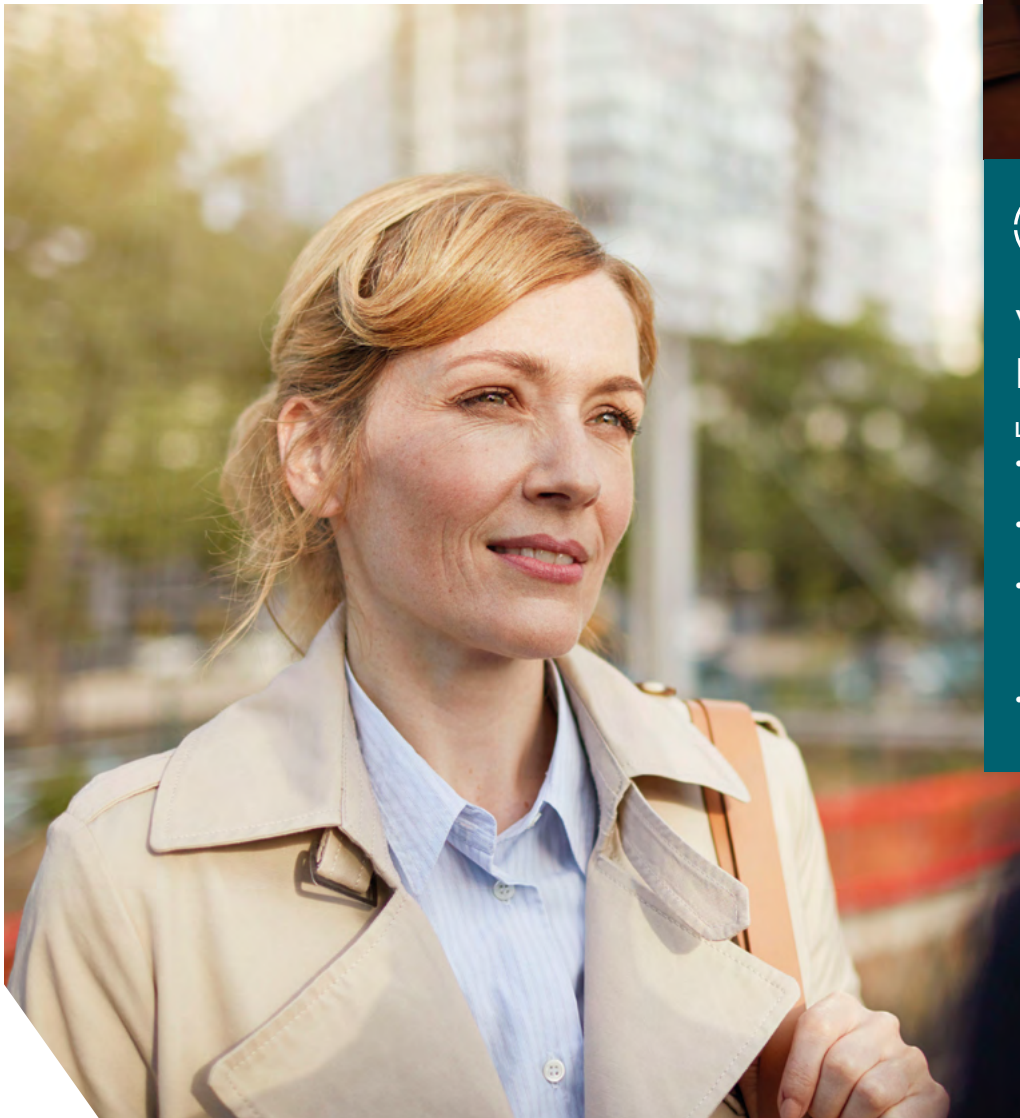

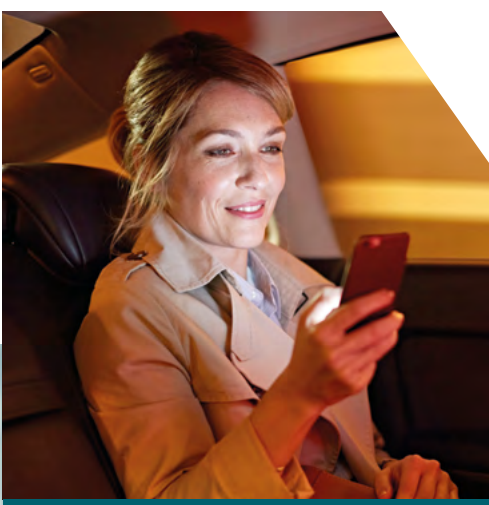

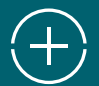

17

#### VOS "PLUS" FORTUNEO

Le compte Bourse chez Fortuneo, c'est :

- 4 tarifs de courtage au choix parmi les plus bas du marché.
- O € de droits de garde et de frais de tenue de compte.
- Des outils de trading et d'analyse 100 % gratuits : Live Trader, analyses techniques Daybyday, analyses fondamentales theScreener, etc.
- Un accès à une large gamme de fonds dont près de 700 sans droits d'entrée.

18

# Comment gérer votre crédit immobilier ?

Votre espace client est conçu pour vous permettre de gérer au mieux et à tout moment votre prêt immobilier.

Pour **débloquer vos fonds,** cliquez sur la rubrique « Mes comptes » puis sur l'onglet « Crédit immobilier » de votre Accès Client et choisissez « Déblocage des fonds ». Vous pouvez alors saisir votre demande en ligne.

Pour **retrouver les informations principales** de votre crédit

immobilier, rendez-vous dans la rubrique « Mes comptes » dans la navigation de gauche puis cliquez sur « Crédit immobilier ». Vous accédez notamment au montant restant dû de votre prêt et à la date de prélèvement de la prochaine échéance. Il vous est aussi possible de télécharger votre tableau d'amortissement au format PDF.

| Fortuneo<br>BANQUE                           | Libellé, Mnémo, ISIN ou mots clés Q                                                              | Co. | $\boxtimes$ | A M. FORTUNEO ~                          |
|----------------------------------------------|--------------------------------------------------------------------------------------------------|-----|-------------|------------------------------------------|
| Portail bourse 🗸 Gérer au quotidien 🗸        | Epargner v S'assurer v                                                                           |     | Her 23 mail | 2018 Pitta - 12:20:59 Pitta York - 06:20 |
| MES COMPTES - Assure<br>Tous mes comptes COT | > <u>Mes constes</u> > <u>Credit Immittaler</u> > Consulter mes contrats<br>isulter mes contrats |     |             | 0000                                     |
| Constant contract                            | Nº emprunteur 00000000           Contrat PT0000000                                               |     |             |                                          |
| in he acoscoscosco<br>Crédit semolation      | fiature du prêt REPRISE PRET EXTE                                                                | RNE |             |                                          |
| Contrat<br>Déblocage des fonds               | Montant empruité 239 540,00 EUR<br>Montant restant dù 225 371,70 EUR                             |     | Talda       | charger is tableau-d'amortissement       |
| COMPTES TIERS +                              | Durée actualisée 232 mois<br>Date de début 10/07/2016                                            |     |             |                                          |
| PARRAINAGE                                   | Date de fin 10/11/2035                                                                           |     |             |                                          |

Prêt classique amortissable, à taux fixe et à échéance constante pour l'achat d'un bien neuf (hors construction/VEFA) ou ancien (+ éventuels travaux), ou le rachat de crédit, soulte (+ éventuels travaux). L'emprunteur dispose d'un délai de réflexion de 10 jours pour accepter son Offre de prêt. La vente est subordonnée à l'obtention du crédit. Si celui-ci n'est pas obtenu, le vendeur doit lui rembourser les sommes versées.

# "Elle est à l'écoute de mes besoins."

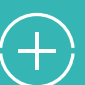

### VOS "PLUS" FORTUNEO

- Un des meilleurs taux du marché.
- Aucuns frais de dossier.
- Pas d'indemnité de remboursement anticipé<sup>(1)</sup>.

 Fortuneo n'applique pas d'indemnité de remboursement anticipé, sauf en cas de reprise du prêt par un établissement externe.

## Comment parrainer vos proches ?

Quand on vit une belle rencontre, on ne souhaite qu'une chose : la partager. Grâce à notre offre de parrainage, c'est possible et très simple. En parrainant une personne de votre entourage, vous et votre filleul pouvez être récompensés !

- 1 Retrouvez votre code parrain ci-contre ou depuis la rubrique « Parrainez vos proches » située en bas à gauche de votre Accès Client.
- Transmettez votre code parrain à vos proches. Ils auront simplement à indiquer le code dans leur dossier d'ouverture.
- 3 Suivez vos parrainages dans votre Accès Client, onglet « Parrainez vos proches ».

|                                                                                                    |                                                                                                    | Libellé, M                                                                                        | Anémo, ISIN ou mots clés          | Q                  |               | S 🛛                    | A M. FORTUNEO ~              |
|----------------------------------------------------------------------------------------------------|----------------------------------------------------------------------------------------------------|---------------------------------------------------------------------------------------------------|-----------------------------------|--------------------|---------------|------------------------|------------------------------|
| Portail bourse 😽 Gérer au quot                                                                                                    | idien 🗸 Epargner 🗸 S'assurer e                                                                                                    | emprunter Y                                                                                       |                                   |                    |               | Lun 11 juin 2018 Paris | 14:47:29 New York : 08:47:29 |
| MES COMPTES -                                                                                                    | Accuell > Offres de parrainage > Par                                                                                                    | rainer vos proches                                                                                |                                   |                    |               |                        | 0000                         |
| Tous mes comptes.                                                                                                    | Parrainez vos proch                                                                                                    | ies                                                                                               |                                   |                    |               |                        |                              |
| Nº 0000000000     Comple.courant.     Nº 00000000000     Comple.thres     Nº 00000000000     Comple.splices     Nº 000000000000     PEA     Nº 000000000000-P     Loret.+ | Communiquez votre e<br>Vous souhaitez parrainer un prod<br>Reference<br>Par e-m<br>Vous serez prévenu par e-mail lor<br>Vous parrainages en 2 | e, communiquez lui votre code parrain<br>ati f<br>sque votre filleul aura souscrit chez Fo<br>018 | n : 12345678<br>Par Facebook      | risée automatiquem | E Par Twitter | ĺ.                     |                              |
| - Découvrir l'offre                                                                                                    |                                                                                                    | Nombre de filleul(s)                                                                              |                                   |                    | Total de v    | os prime(s)            |                              |
| - Parrainer vos proches                                                                                                    |                                                                                                    | 3/10                                                                                              |                                   |                    | 4             | 50 C                   |                              |
| MES PAVORIS -                                                                                                    | Détail de vos parrain                                                                                                    | ages                                                                                              |                                   |                    |               |                        |                              |
| Vos Messages<br>Vos paramètres                                                                                                    | 20 • résultats par page                                                                                                    |                                                                                                   |                                   |                    |               |                        |                              |
| Ajouter cette page à mes favoirs                                                                                                    | Filleul<br>TEST TEST                                                                                                    | Adresse e-mail<br>xxxxxxxxxxxxxxxxxxxxxxx                                                         | Statut<br>Invitation envoyée le l | 06/06/2018         | Prime         | Resarcer               | ×                            |

#### J'aime ma banque.

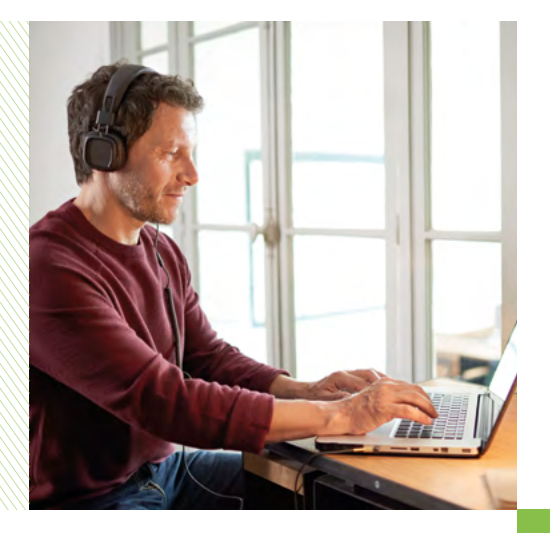

#### Comment nous contacter ?

#### Téléphone :

Contactez notre Service Clients du lundi au vendredi de 8 h 30 à 20 h 00 (de 8 h 00 à 22 h 00 pour passer vos ordres de Bourse) et le samedi de 9 h 00 à 18 h 00 (questions banque, assurance-vie et épargne uniquement).

0298002900 > Service gratuit + prix appel

Depuis l'étranger : +33 2 98 00 29 00<sup>(1)</sup>.

Important : pensez à vous munir de votre identifiant et votre mot de passe habituels. Ils vous seront demandés avant d'être mis en relation avec un conseiller.

#### Courrier :

Fortuneo - TSA 41 707 35917 RENNES CEDEX 9

#### E-mail :

Rendez-vous sur fortuneo.fr muni de votre identifiant et votre mot de passe habituels. Identifiez-vous en cliquant sur « Accès Client » puis allez dans la rubrique « Nous contacter » en haut à droite de votre écran.

(1) Coût selon opérateur.

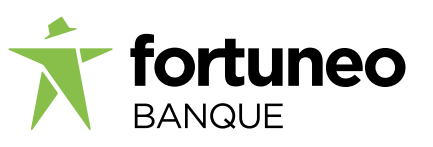

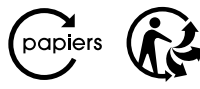

Avec Ecofolio tous les papiers se recyclent. Fortuneo est une marque commerciale d'Arkéa Direct Bank. Arkéa Direct Bank, Société Anonyme à Directoire et Conseil de Surveillance au capital de 89 198 952 euros. RCS Nanterre 384 288 890. Siège social : Tour Ariane - 5 place de la Pyramide - 92088 Paris La Défense. Courtier en assurance n° ORIAS 07 008 441. Fortuneo Vie est un contrat d'assurance-vie de groupe de type multisupport géré par Suravenir et distribué par Fortuneo - Siège social : 232 rue Général Paulet - BP 103 - 29802 Brest Cedex 9. Société anonyme à directoire et conseil de surveillance au capital entièrement libéré de 440 000 000 €. Société mixte régie par le Code des Assurances. SIREN 330 033 127 RCS BREST. Suravenir est une société soumise au contrôle de l'Autorité de Contrôle Prudentiel et de Résolution (ACPR) (61 rue Taitbout - 75436 Paris Cedex 9).

#### Comment nous suivre ?

#### Accédez à vos comptes où que vous soyez

Téléchargez nos applications mobiles gratuites (disponibles sur iPhone, iPad et Android).

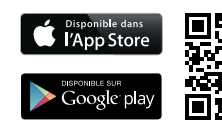

Flashez ce code pour découvrir et télécharger notre application.

#### fortuneo.fr